## **ICD-10 Provider Education**

## August 2015

## Tips before you start:

- While on the CCHS campus, use a computer that's already behind the CCHS firewall.
- Use a Windows PC or Laptop to get to the portal (not an Apple/Mac) for best results.
- If you are off campus, use Juno's Pulse to connect remotely to the portal on your CCHS device.
- Use Internet Explorer 9, 10 or 11 (not Chrome, Mozilla or Safari).

## Steps to access and complete ICD-10 Provider Education

- 1. Access ICD-10 Education via the Physician Portal.
- 2. Select Education Center.

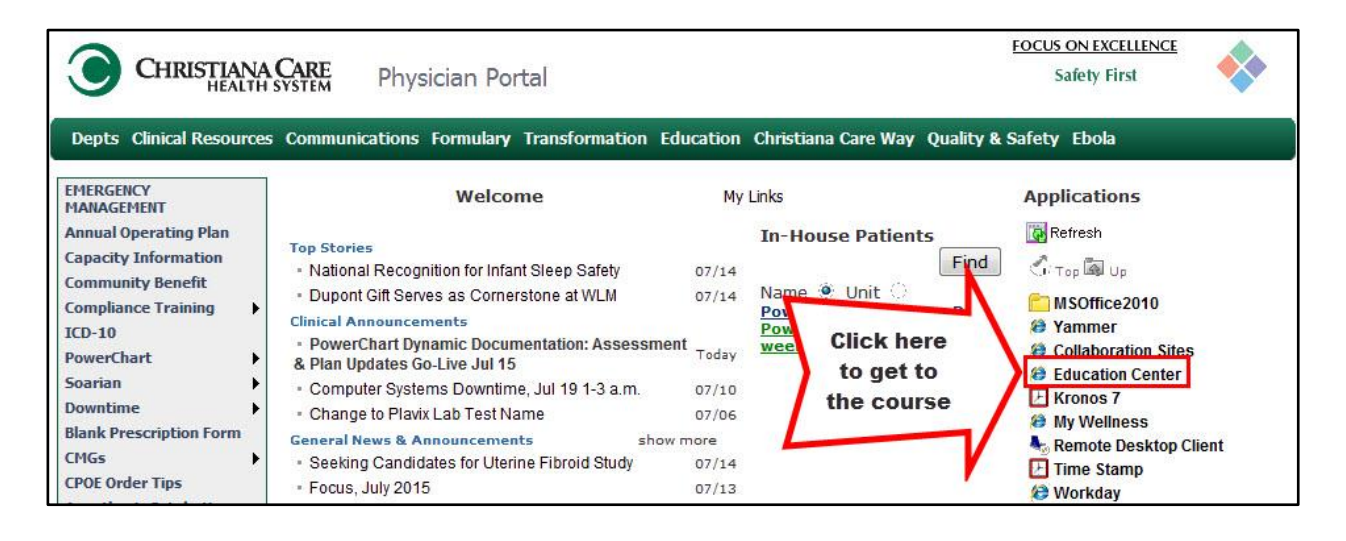

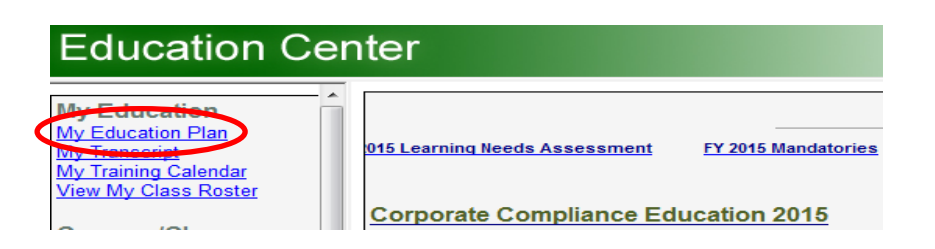

3. Click on My Education Plan and you will see the following course ready to start.

ICD-10 Provider Education ICD10PRW15 ICD-10 PROVIDER EDUCATION MODULES

4. Within the Education Plan, you may need to click on <u>Start</u> at the far right.

| Education Center                                                                                   |                                                                                                    |  |  |  |  |  |
|----------------------------------------------------------------------------------------------------|----------------------------------------------------------------------------------------------------|--|--|--|--|--|
| My Education<br>My Education Plan<br>My Transcript<br>My Training Calendar<br>View My Class Roster | ICD10PRW15 - ICD-10 PROVIDER EDUCATION MODULES<br>Select the link below to continue.<br>Warning: If you have a pop-up blocker, it may prevent online content from launching. Please disable your pop-blocker or always allow pop-ups on this site. Use a PC not<br>MAC. Use Internet Explorer as browser |  |  |  |  |  |
| Courses/Classes<br>Register for a Class<br>Online Learning                                         | Code: ICD10PRW15 Class Name: ICD-10 PROVIDER EDUCATION MODULES                                                                                                    |  |  |  |  |  |
| CE Direct<br>ECCO<br>Resources<br>Education References                                             |                                                                                                    |  |  |  |  |  |
| Education Home Pages<br>Education Procedures                                                       |                                                                                                    |  |  |  |  |  |

- 5. If you are interrupted and cannot view the modules during one sitting, you may continue or restart the 'In Progress' module <u>or</u> the entire course.
  - a) If you select **Continue Course** at the top right, it will take you to the <u>first</u> module listed as 'In Progress'.
  - b) If you select **Continue from book mark** from within a module, it will take you into the module where you left off.

| ICD10PRW15 - ICD-10 PROVIDER EDUCATION MODULES                                                                                   |                                                                                      |                                             |                   |               |  |  |  |  |
|----------------------------------------------------------------------------------------------------|--------------------------------------------------------------------------------------|---------------------------------------------|-------------------|---------------|--|--|--|--|
| Your status in this course is: Enrolled                                                                                          |                                                                                      |                                             |                   |               |  |  |  |  |
| <u>Course Content</u>                                                                                                    |                                                                                      |                                             |                   |               |  |  |  |  |
| 🖃 🗁 ICD-10 Provider Education Modules                                                                                            |                                                                                      |                                             |                   |               |  |  |  |  |
| C                                                                                                    | Content object that combines all of the What / Why modules plus CME required slides. |                                             |                   |               |  |  |  |  |
| Continue from book mark   Restart                                                                                                |                                                                                      |                                             |                   |               |  |  |  |  |
| B                                                                                                    | Status:                                                                              | In Progress                                 | Required:         | Yes           |  |  |  |  |
|                                                                                                    | Actual Time:                                                                         | 00:00:55                                    | Maximum Time:     | No Limit      |  |  |  |  |
|                                                                                                    | Date Started:                                                                        | 08/18/2015                                  | Maximum Attempts: | No Limit      |  |  |  |  |
|                                                                                                    | Date Ended:                                                                          | 08/18/2015                                  | Estimated Time:   | 00:30:00      |  |  |  |  |
| • 🜆 ICD-10 Provider Intro                                                                                                    |                                                                                      |                                             |                   |               |  |  |  |  |
| Self-paced, web-education module that provides introductory information about the training                                       |                                                                                      |                                             |                   |               |  |  |  |  |
| Restart I Review                                                                                                    |                                                                                      |                                             |                   |               |  |  |  |  |
|                                                                                                    | + Status:                                                                            | Complete                                    | Required:         | Yes, in order |  |  |  |  |
|                                                                                                    |                                                                                      |                                             |                   |               |  |  |  |  |
| Self-paced, web-education module that provides Providers with overview information about what ICD-10 is and why it is important. |                                                                                      |                                             |                   |               |  |  |  |  |
|                                                                                                    | Restart Review                                                                       |                                             |                   |               |  |  |  |  |
|                                                                                                    | Status:                                                                              | Complete                                    | Required:         | Yes, in order |  |  |  |  |
|                                                                                                    | ICD-10 Provider                                                                      | PicD-10 Provider ICD-9 to ICD-10 Comparison |                   |               |  |  |  |  |
| Self-paced, web education module that provides a comparison of the differences between                                           |                                                                                      |                                             |                   |               |  |  |  |  |
|                                                                                                    | Continue from book                                                                   | providers                                   |                   |               |  |  |  |  |
|                                                                                                    |                                                                                      | mark   Restart                              |                   | Ves is ender  |  |  |  |  |
|                                                                                                    | + Status:                                                                            | In Progress                                 | Required:         | Yes, in order |  |  |  |  |
| •                                                                                                    | ICD-10 Provider                                                                      | ICD-10 Provider Documentation Standards     |                   |               |  |  |  |  |
| Self-paced, web-education module that provides introductory information about<br>documentation standards in ICD-10 for providers |                                                                                      |                                             |                   |               |  |  |  |  |
|                                                                                                    | Status:                                                                              | Not Started                                 | Required:         | Yes, in order |  |  |  |  |